## For English scroll down

## Handleiding eduVPN voor e-accounts

1. Ga naar <u>https://tudelft.eduvpn.nl/portal/home</u> en log in met je e-account.

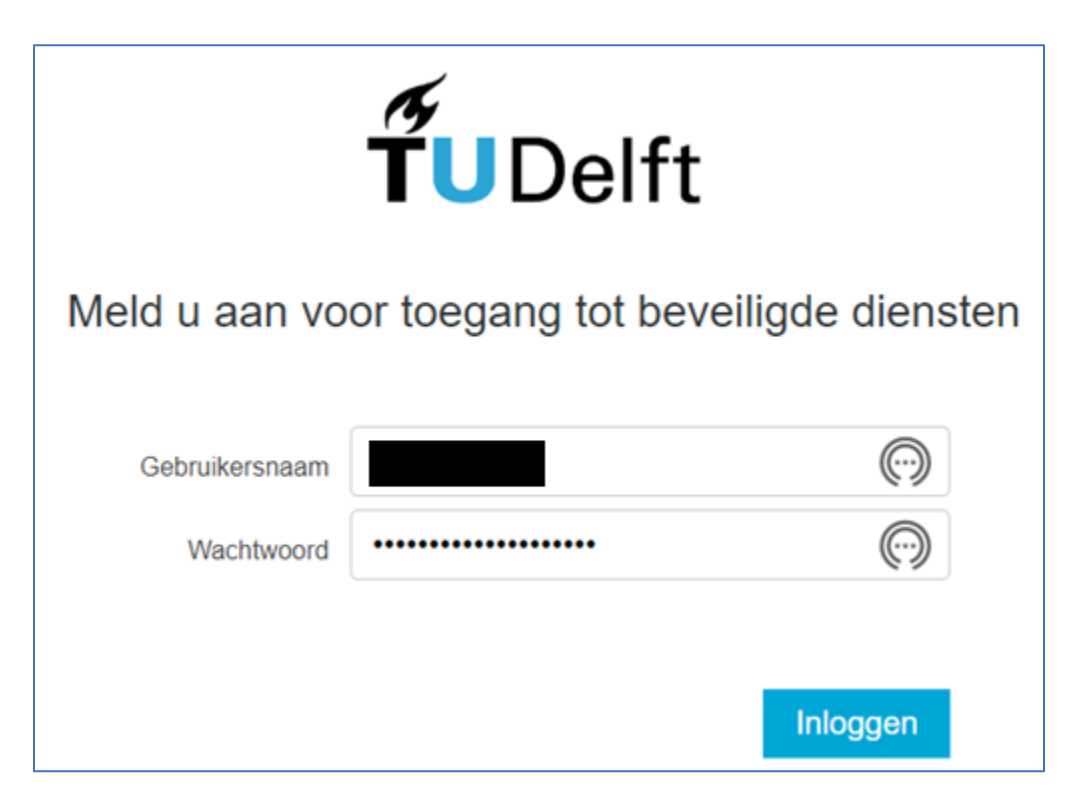

2. Download de eduVPN Client Installer voor jouw werkplek. Neem contact op met je eigen ITorganisatie als je onvoldoende rechten hebt om zelf applicaties te downloaden en te installeren op je werkplek.

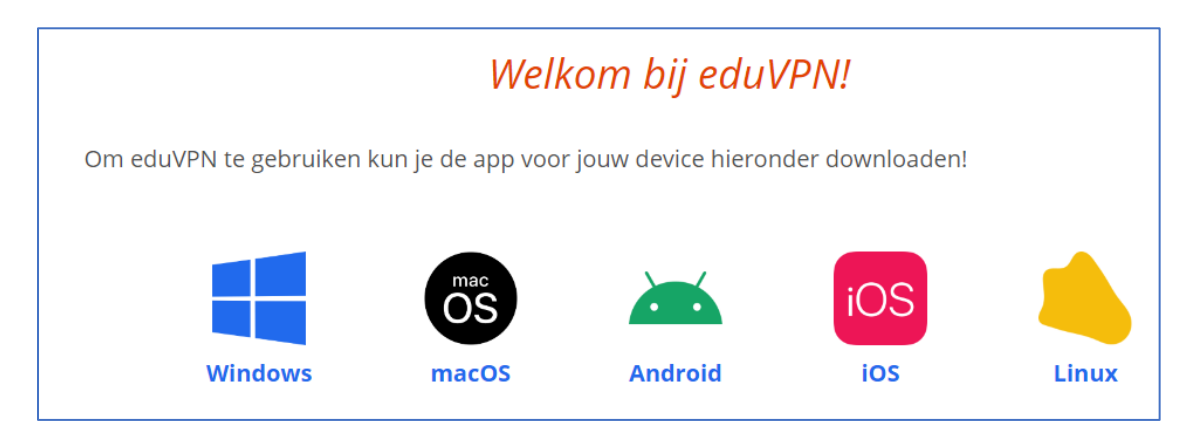

3. Installeer de eduVPN Client.

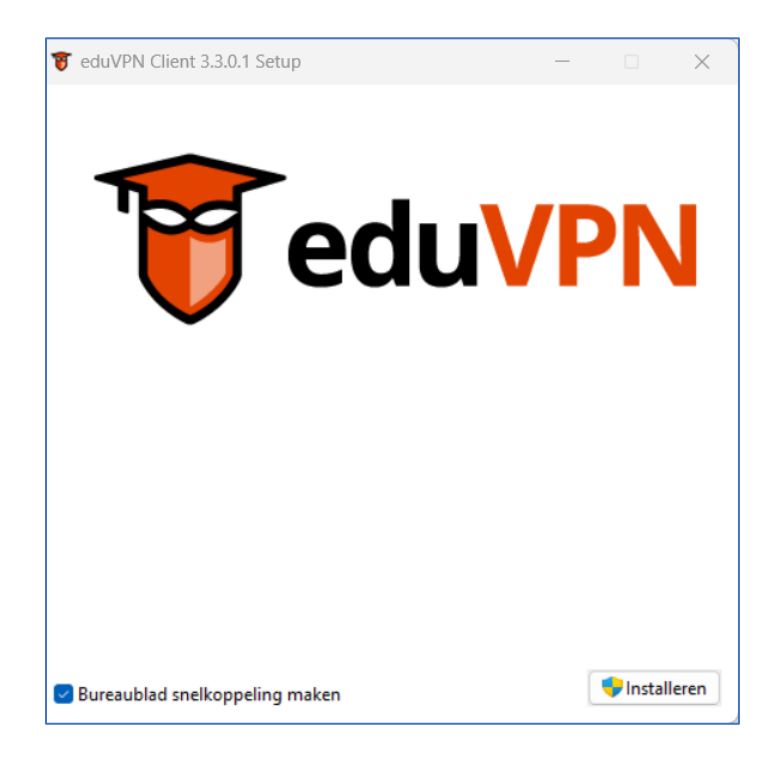

- 4. Herstart je werkplek als de installatie hier om vraagt.
- 5. Start eduVPN.

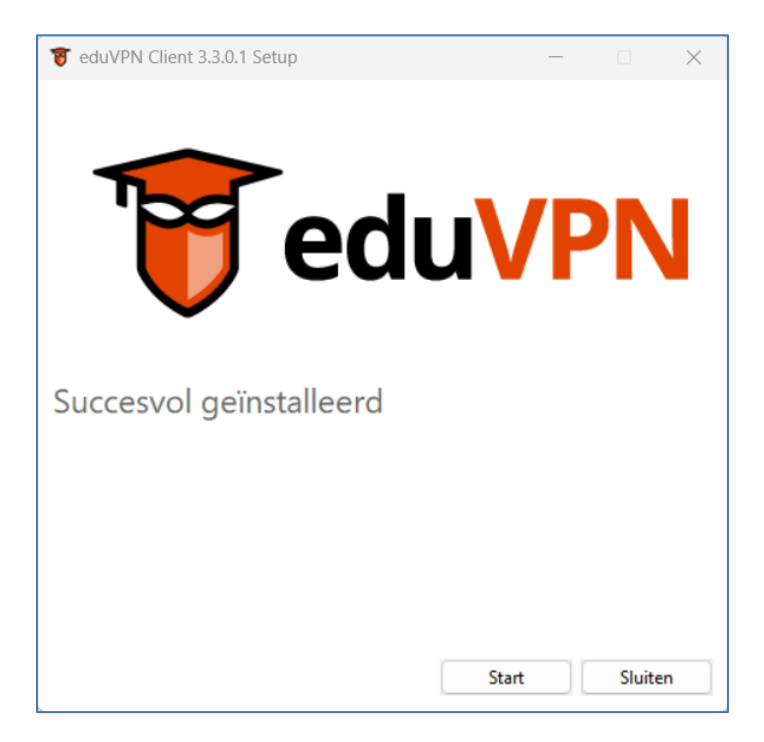

6. Zoek in het zoekveld naar TU Delft en klik onder Instituut Toegang op Technische Universiteit Delft.

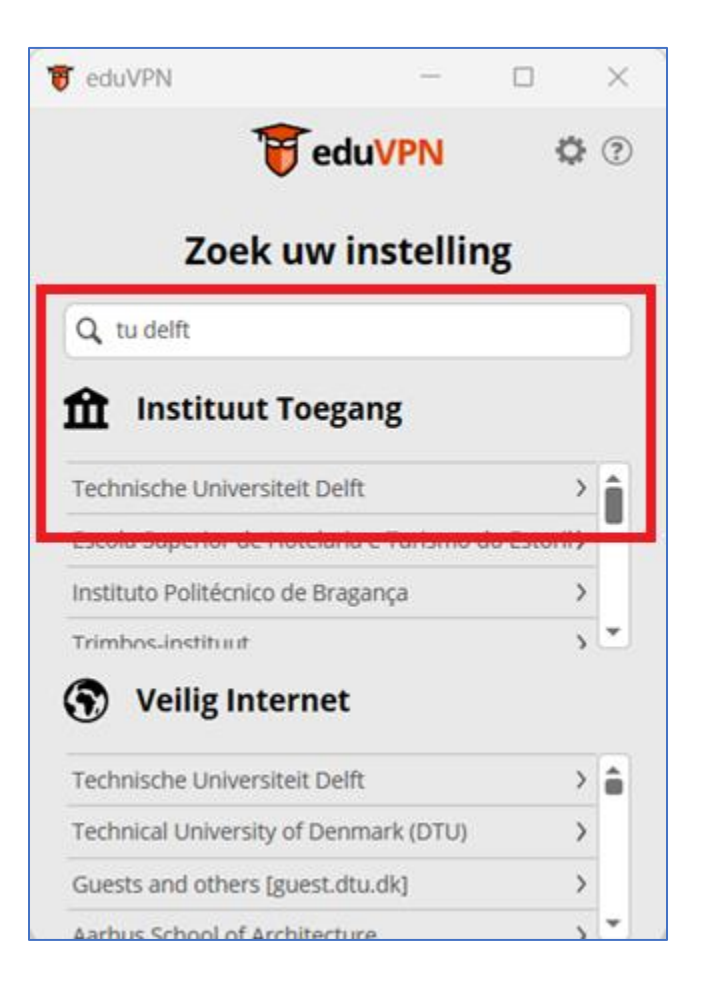

7. Er wordt om toestemming gevraagd in je internetbrowser. Klik op Approve.

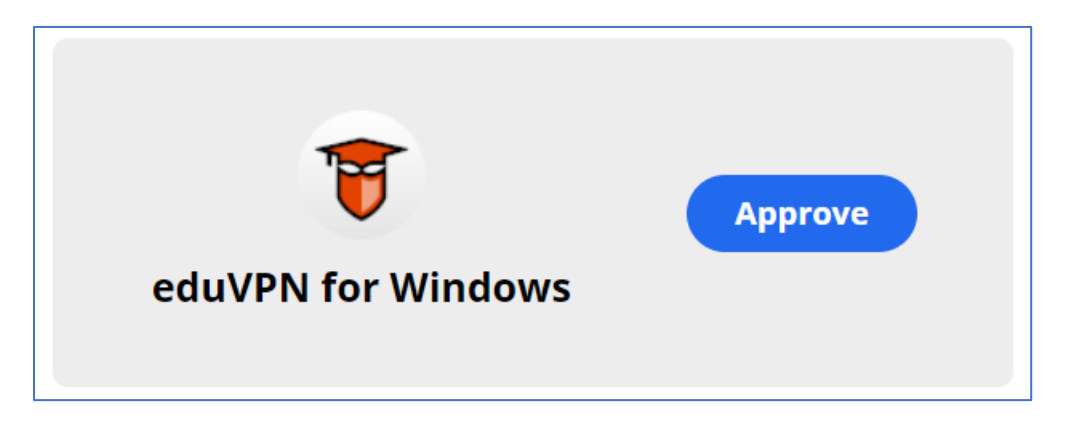

8. De iconen worden groen zodra er een succesvolle eduVPN-verbinding tot stand is gebracht. Vanaf nu heb je ook toegang tot de SharePoint 2016 websites van de TU Delft.

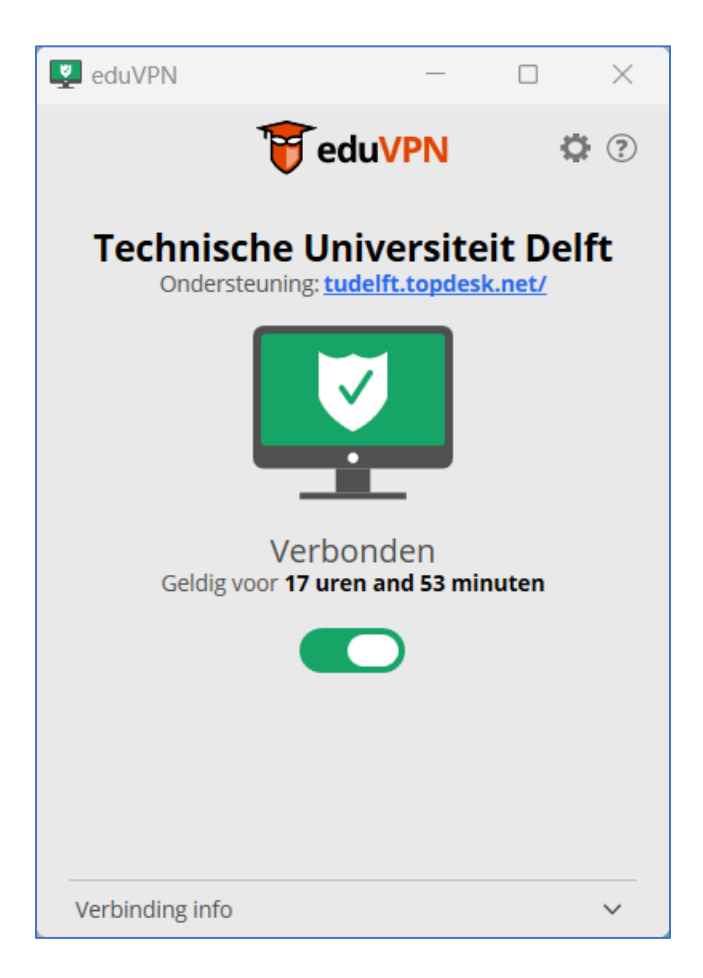

## User manual eduVPN for e-accounts

1. Go to https://tudelft.eduvpn.nl/portal/home and log in with your e-account.

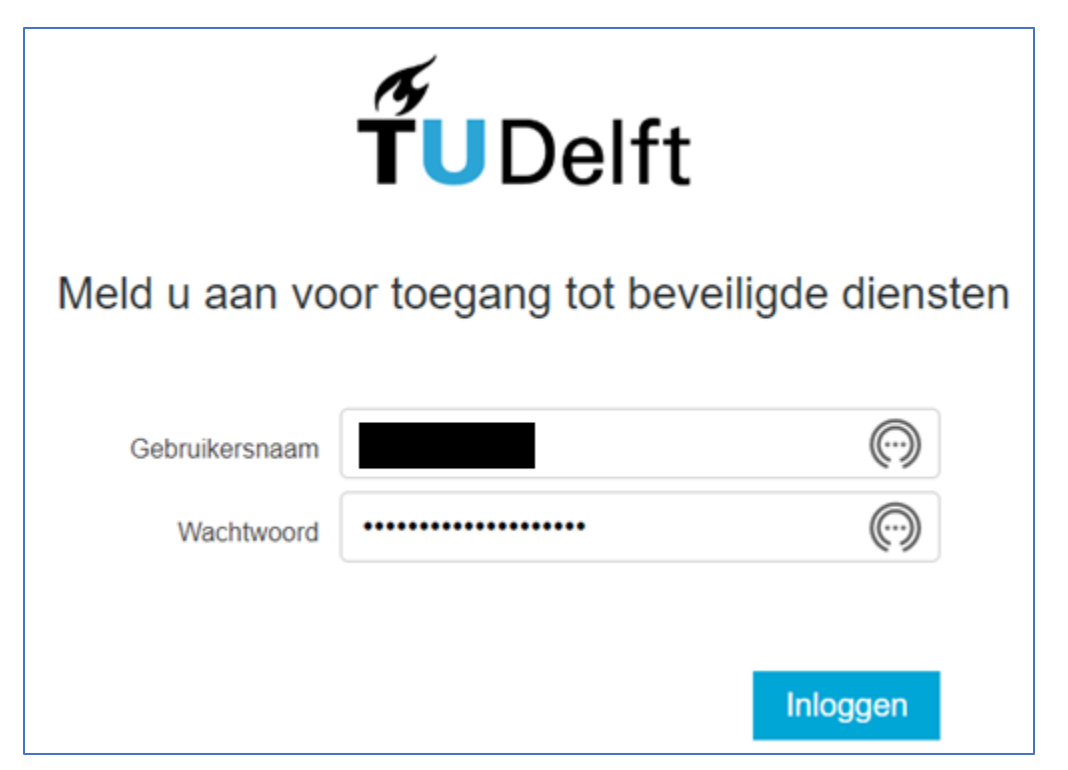

2. Download the eduVPN Client Installer for your workplace. Contact your own IT organization if you have insufficient rights to download and install applications yourself at your workplace.

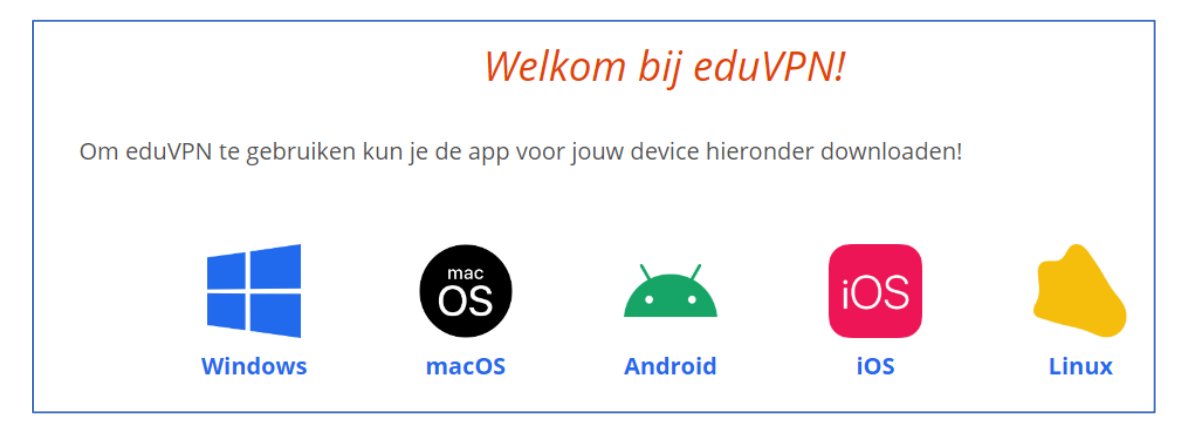

3. Install the eduVPN Client.

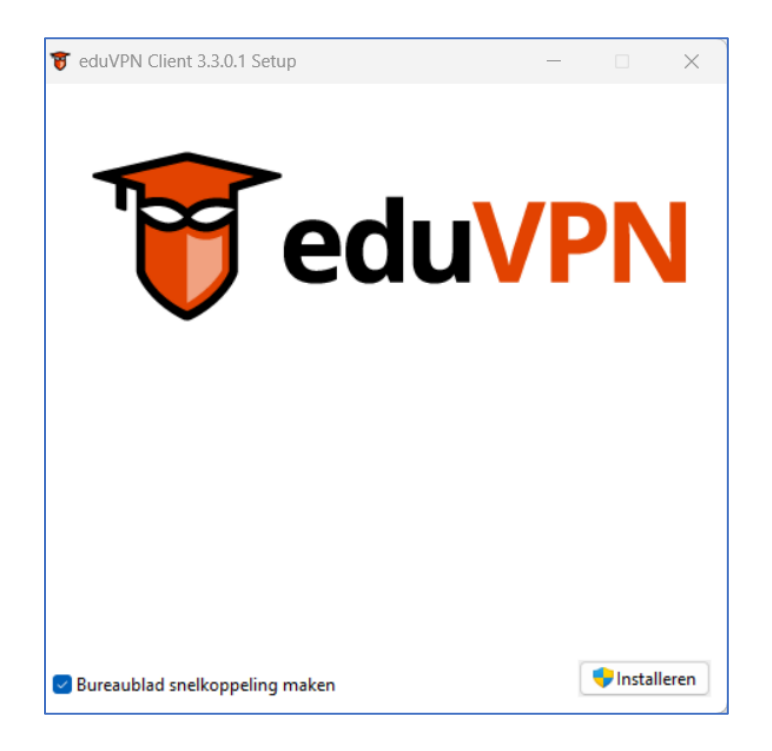

- 4. Restart your workplace if the installation requires it.
- 5. Start eduVPN.

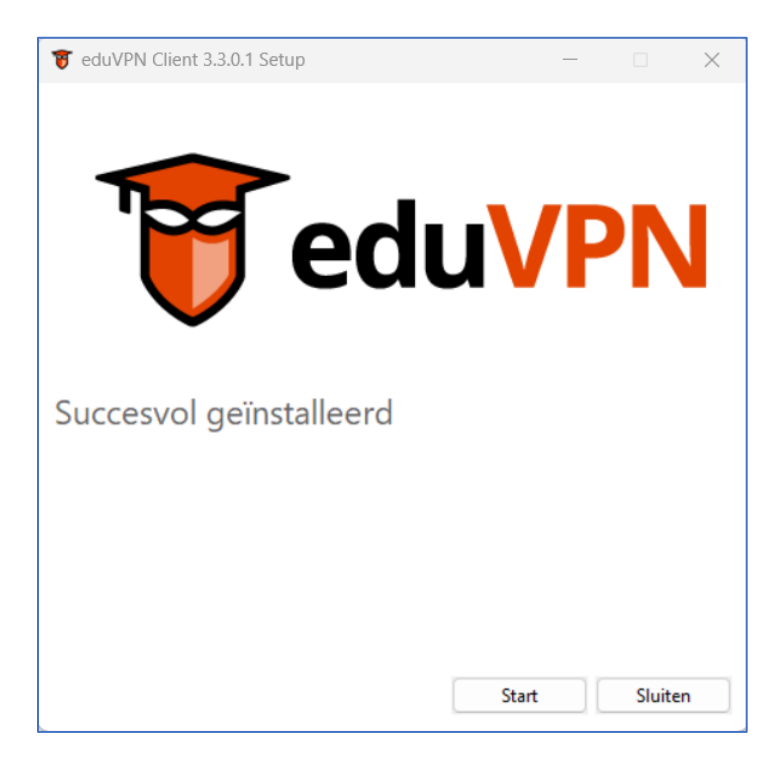

6. Search for TU Delft in the search field and click on Delft University of Technology under Institute Access.

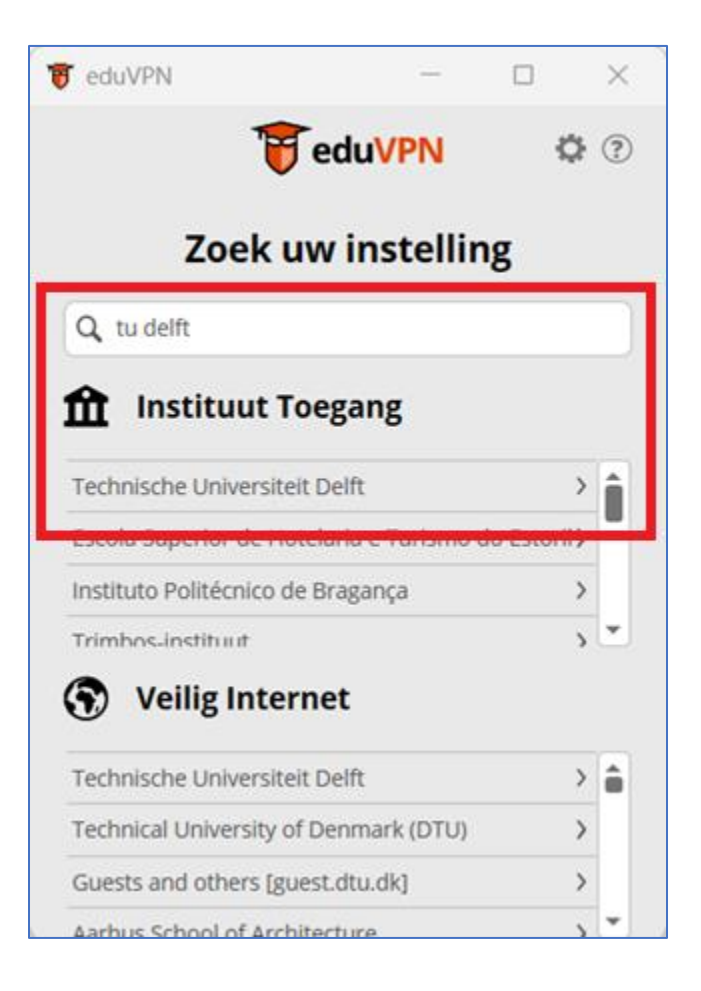

7. You will be asked for permission in your internet browser. Click on Approve.

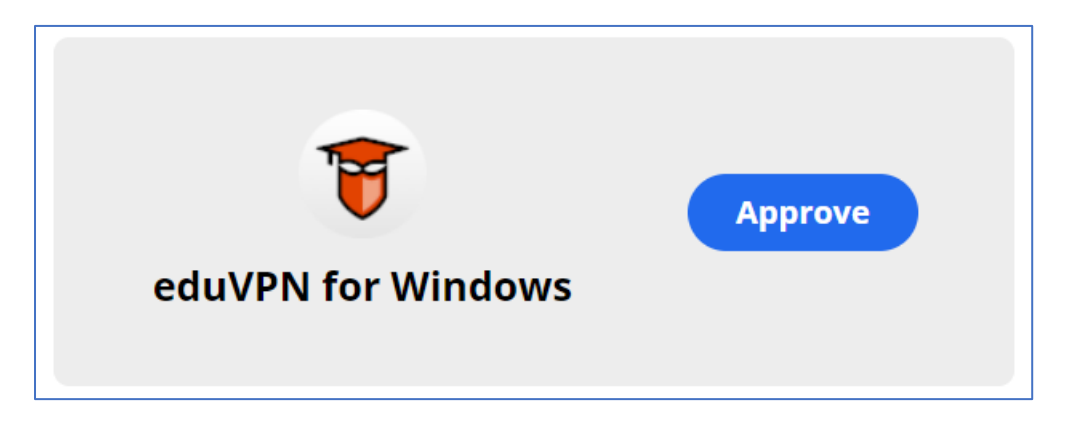

8. The icons turn green as soon as a successful eduVPN connection has been established. Now you can also access the SharePoint 2016 websites from TU Delft.

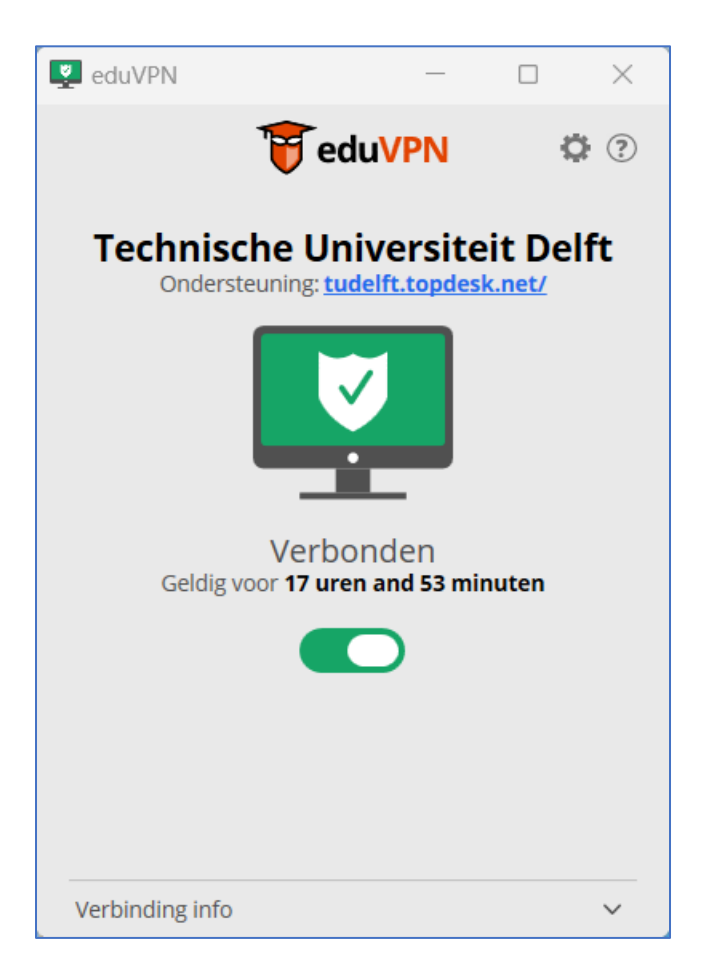